# 災害からあなたの身を守るために "いま"あなたにできること

# 避難スイッチカードを作ろう

「いつ・どのように・どこに」避難するかを書き出した「避難スイッチカード」を作ると、あなたが避難を 開始する状況やタイミングである「避難スイッチ」がはっきりします。あなたと家族の避難行動をあらかじ めとりまとめておくことで、自分の命や身近な人の命を守ることにつながります。

記入して玄関や冷蔵庫など普段目に留まるところ に貼り、災害時にスムーズに避難ができるようにし ましょう。

| 市HPからも ▶<br>スイッチカード<br>をダウンロード<br>できます。 |  |
|-----------------------------------------|--|
| Ceayo                                   |  |

| 避難ス~                                | イッチカード |
|-------------------------------------|--------|
| いっ                                  |        |
| (例) 萩原観測所の水位が3.6mになったとき             |        |
| だれと                                 |        |
| (例)妻と一緒に避難                          |        |
| どのように                               |        |
| (例)徒歩で                              |        |
| どこに                                 |        |
| (例) コミュニティセンター                      |        |
| たにを持って                              |        |
|                                     |        |
| (例)レトルト食品・カップ麺・水・毛布・懐中電灯・着替え・薬・小銭など |        |

### 避難行動要支援者登録制度

本市では、高齢・障がいなどの理由で、自力避難に支援を必要とする人の「避難行動要支援者名簿」を作成 し、災害発生時には安否確認や避難誘導などのために避難支援等関係者<sup>\*\*</sup>へ提供しています。また、本人の同意 が得られた場合に限り、平時の見守りや防災訓練など地域における避難支援活動にも活用します。

※避難支援等関係者:警察、消防、民生委員・児童委員、市政協力員など

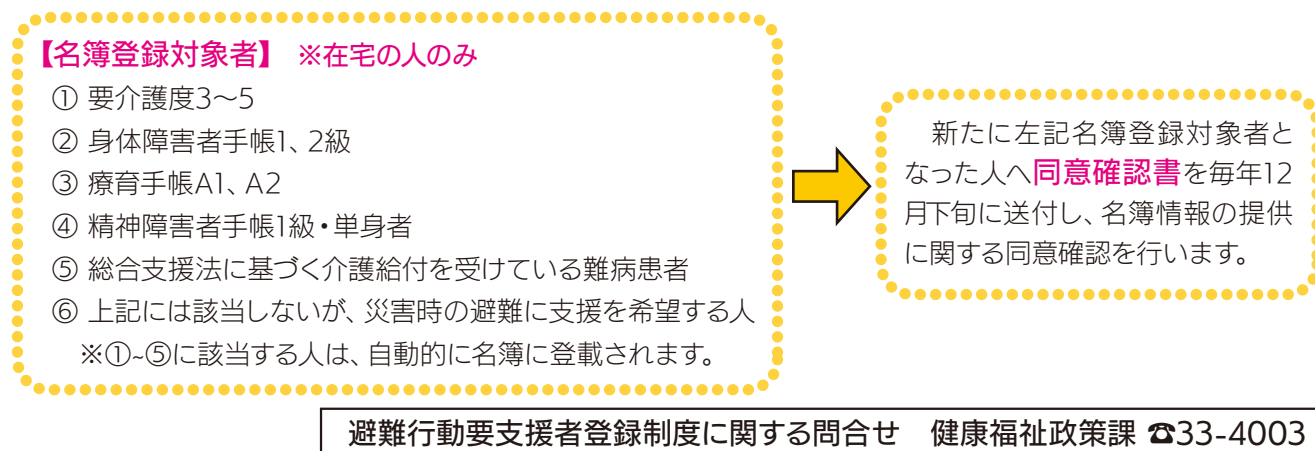

### 非常持出品チェックリスト(例)

災害が起こってからでは準備は間に合い ません。前もって、必要なものは一つにま とめ、いつでも持ち出せるようにしておき ましょう。

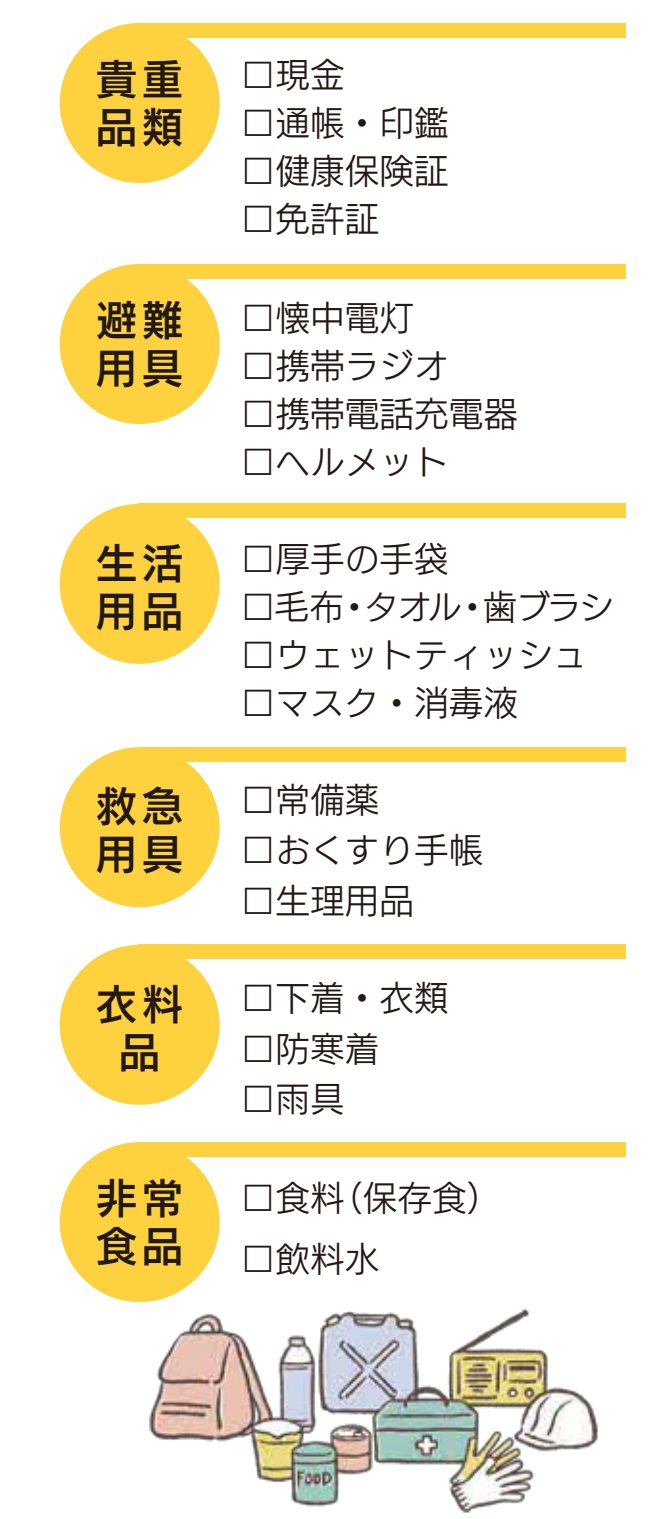

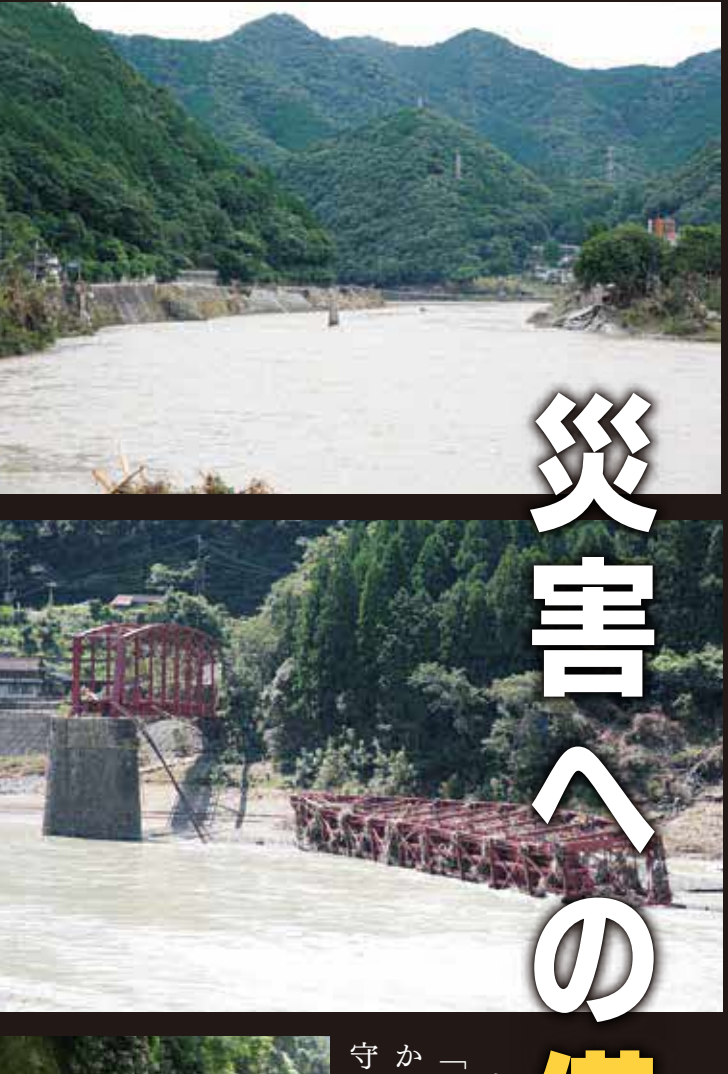

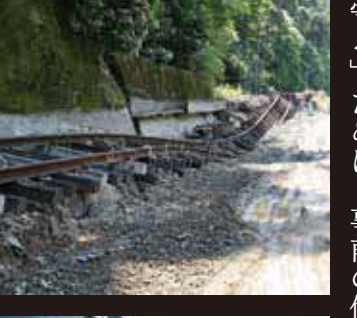

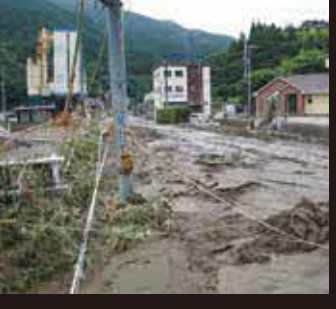

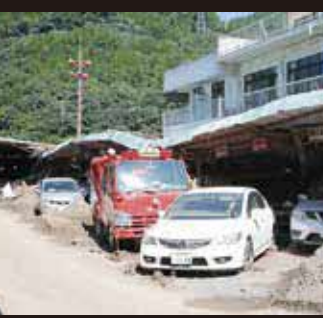

**火害が発生したとき、「自分の身は自分でで発生したとき、「自分の身は自分でもが起こらなかった」などの考えが命を脅地で発生しています。「自分は大丈夫」** 

11

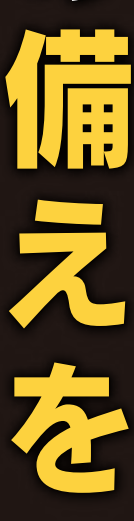

### 問合せ 危機管理課 ☎33-4112

### 本市ではさまざまな手段で防災情報や災害情報を伝えています

、スマートフォンを利用する人へ /

### 防災アプリ「@InfoCanal」

本市の防災・行政情報などを受信できます。スマートフォンを所有している人は、 登録ください。

#### 防災アプリでできること

お知らせ機能:市から避難情報が発令された際など、プッシュ通知でいち早く情 Google Play用 AppStore用 報を受け取れます。

配信内容確認:避難所開設情報などの防災情報をはじめとして市から配信された情報を確認できます。

#### ∖携帯電話を利用する人へ / 制 メール

登録されたメールアドレスに市の情報を配信します。スマー トフォンを所有せず、アプリの登録が難しい人はこち らを活用ください。

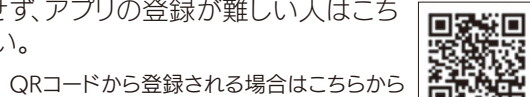

#### 登録方法

(1)携帯電話からメールアドレスを入力し空メールを送る。 bousai.yatsushiro-city@raiden2.ktaiwork.jp

(2)メールサービス本登録の案内が届いたら、メール本文記載の URLにアクセスし購読情報を設定すると登録が完了します。

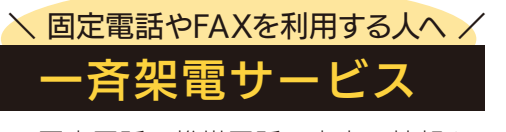

緊急情報が届く防災アプリ

固定電話、携帯電話:音声で情報を 伝達します。 FAX:文字で情報を伝達します。

登録を希望する人は「一斉架電(電 話・FAX)利用届」を提出ください。利 用届は危機管理課、各支所、出張所、 コミュニティセンターに設置していま す。

#### 、携帯電話や固定電話を使用しない人へ/

### 민비

携帯電話、固定電話を所有していない人に戸別受信機を無償で貸し出します。登録を 希望する人は「戸別受信機貸与申請書」を提出ください。申請書は危機管理課、各支所、 出張所、コミュニティセンターに設置しています。 ※申請から貸与まで2週間程度かかります。

 $\checkmark$ 

離所

#### ∖屋外でも情報を届けます /

市内に177ヵ所設置 された拡声器から防災 情報を放送します。 拡声器には、蓄電池も 搭載していますので、停 電時にも稼動します。

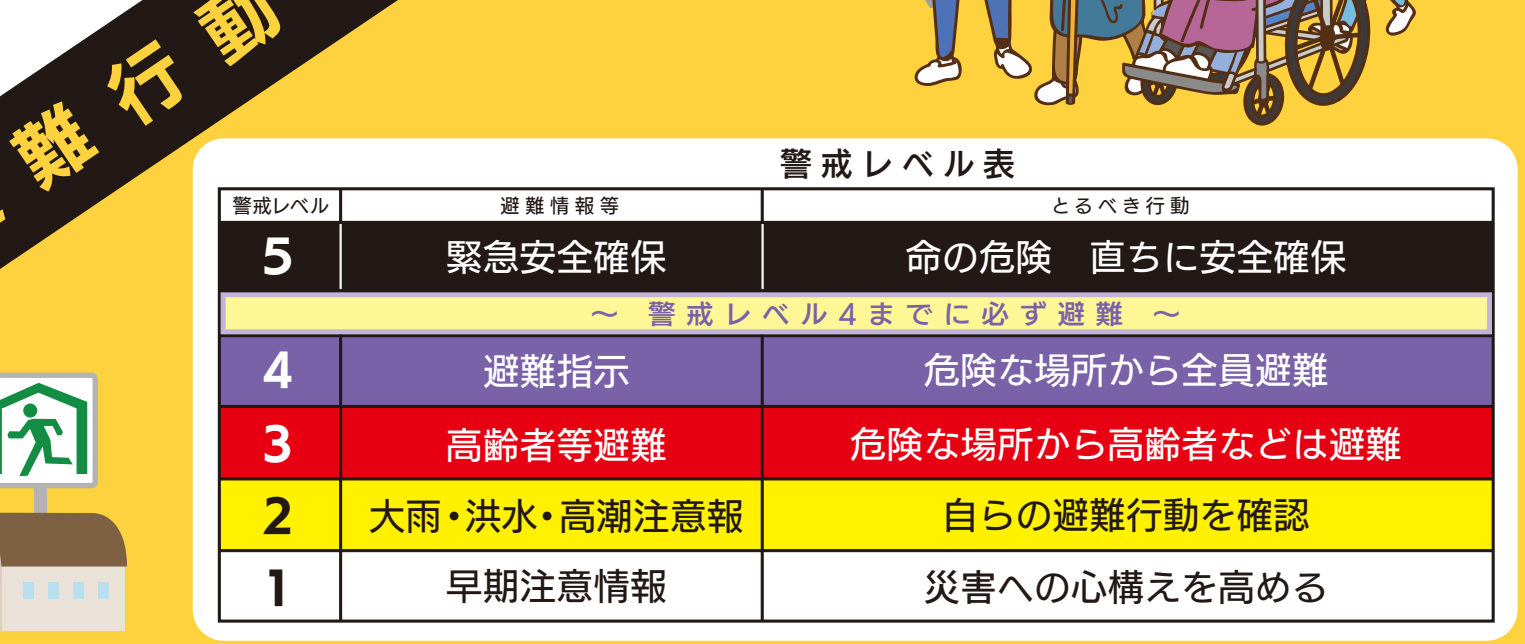

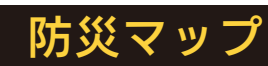

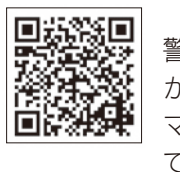

ここから安全に行ける避

警戒区域などに当たるかどう か、各世帯に配布してある防災 マップや市防災サイトで、確認し ておきましょう。

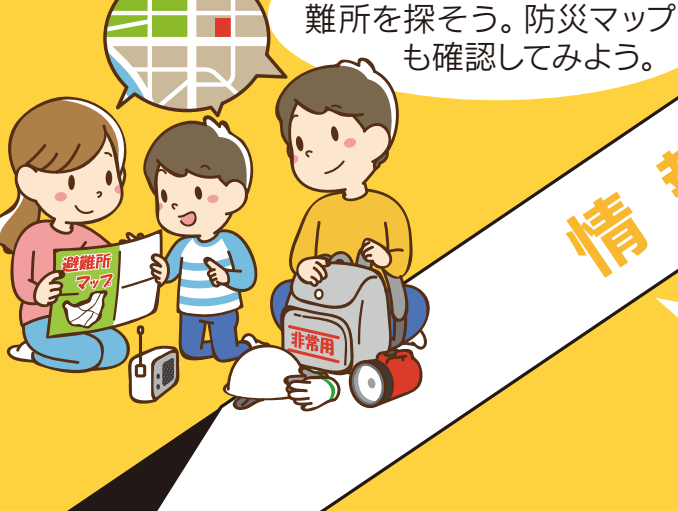

市からの情報を確認 し、早めの避難を心掛け よう。

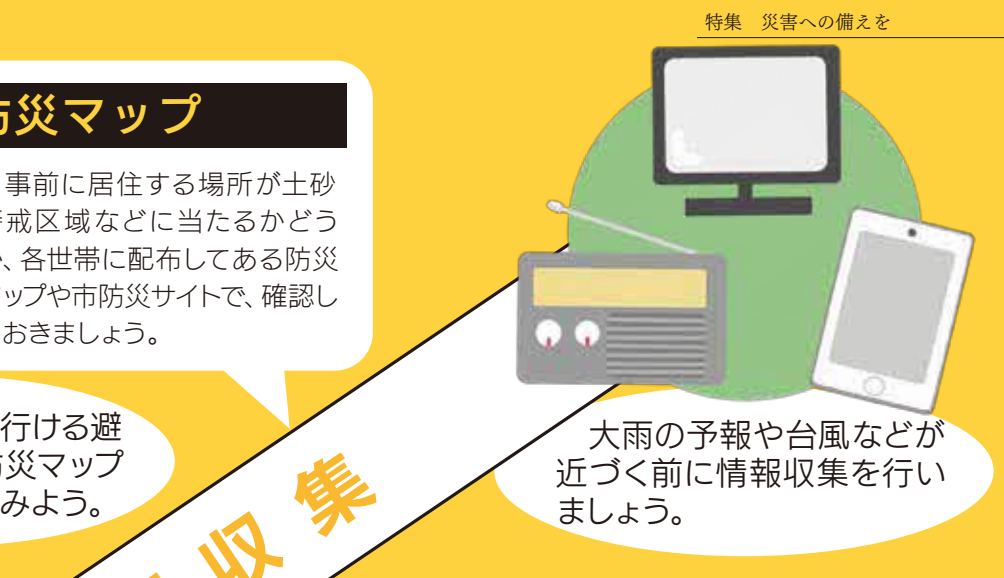

#### 避難所一覧(一部抜粋)

最寄りの避難所を確認しましょう。 ※災害の種類や地震の規模によって開設 する避難所の場所や数が変わります。 詳しくはホームページを確認ください。

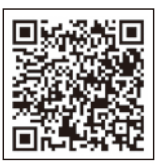

| 校区  | 避難所                        | 最高<br>収容人数 |
|-----|----------------------------|------------|
| 代陽  | 代陽コミュニティセンター               | 200        |
| 八代  | 八代コミュニティセンター               | 200        |
| 太田郷 | 太田郷コミュニティセンター              | 300        |
| 植柳  | 植柳コミュニティセンター               | 200        |
| 麦島  | 麦島コミュニティセンター               | 500        |
| 松高  | 松高コミュニティセンター               | 200        |
| 八千把 | 八千把コミュニティセンター              | 200        |
| 高田  | 高田コミュニティセンター               | 200        |
| 金剛  | 金剛コミュニティセンター               | 200        |
| 郡 築 | 郡築コミュニティセンター               | 200        |
| 宮 地 | 宮地コミュニティセンター               | 200        |
| 宮 地 | 宮地東コミュニティセンター              | 43         |
| 日奈久 | 日奈久コミュニティセンター              | 100        |
| 昭和  | 昭和コミュニティセンター               | 200        |
| 二見  | 二見コミュニティセンター               | 200        |
| 龍峯  | 龍峯コミュニティセンター               | 230        |
| 坂 本 | 八代市立八竜小学校                  | 510        |
| 千丁  | 千丁コミュニティセンター               | 100        |
| 鏡   | 鏡コミュニティセンター                | 250        |
| 東陽  | 東陽コミュニティセンター<br>東陽スポーツセンター | 850        |
| 泉   | 八代市立泉第八小学校                 | 262        |
| 泉   | 泉コミュニティセンター                | 400        |
| 全地区 | 希望の里たいよう                   | 50         |

# 登録までの流れ

Ô

## メールを利用する方法

市ホームページ右側バナー、オ ンラインサービス欄「はちパ ス」からアクセス、またはQR コードを読み取る。

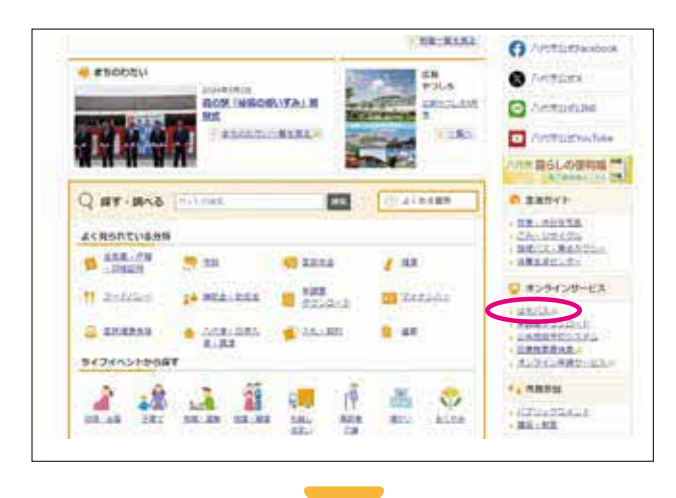

| ログインIDとパスワードを入力してく1                     | ださい           |
|-----------------------------------------|---------------|
| ¤ ∜ t ≻ID                               |               |
| ログインIDを入力してください                         |               |
| 127-F                                   |               |
| (+                                      | Ø             |
| п <i>7</i> 4>                           |               |
| パスワードを忘れた方はころら<br>ログイン印はメールアドレスで登録された方: | ≠メールアドレス、LINE |
| など重様された力は電話番号です。                        |               |
| 1                                       |               |

スマート避難所ログインページの「利用登録」 ボタ ンを押し、必要事項を入力。

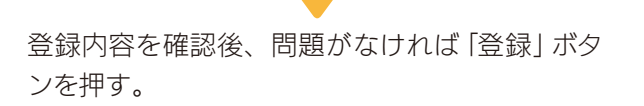

# LINEを利用する方法

LINEアプリを開き、LINE画面上 部の検索欄で「八代市」と検索 し、市のアカウントを押す、ま たはQRコードを読み取る。

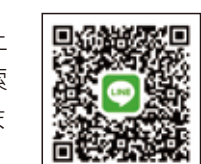

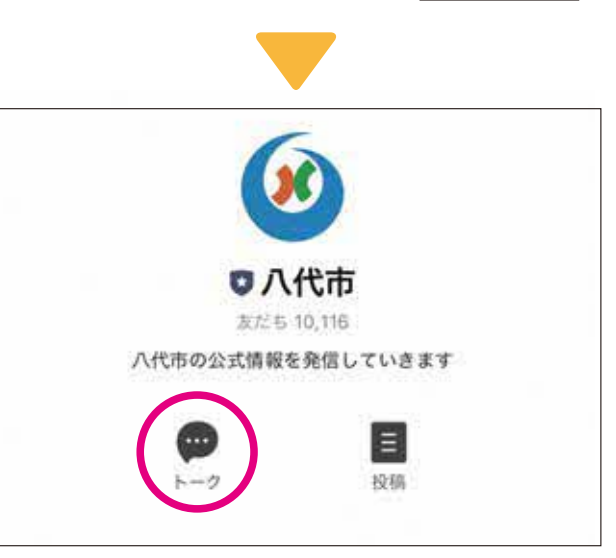

「八代市」を「友達追加」し「トーク」ボタン を押す。

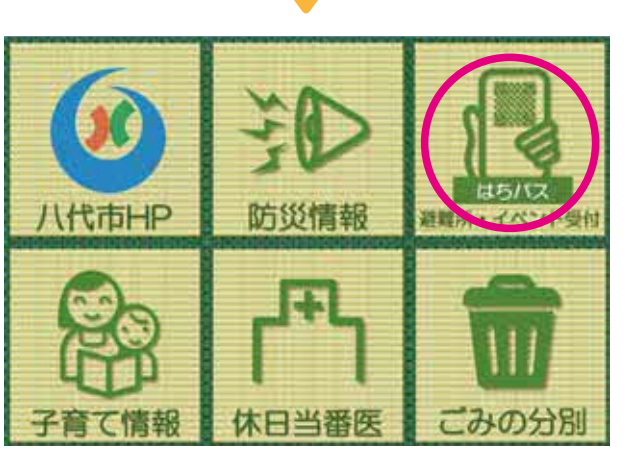

トーク画面の画面下部の「避難所・イベント受 付」ボタンを押す。

スマート避難所ログインページの [利用登録] ボタ ンを押し、必要事項を入力。

登録内容を確認後、問題がなければ「登録」ボタ ンを押す。

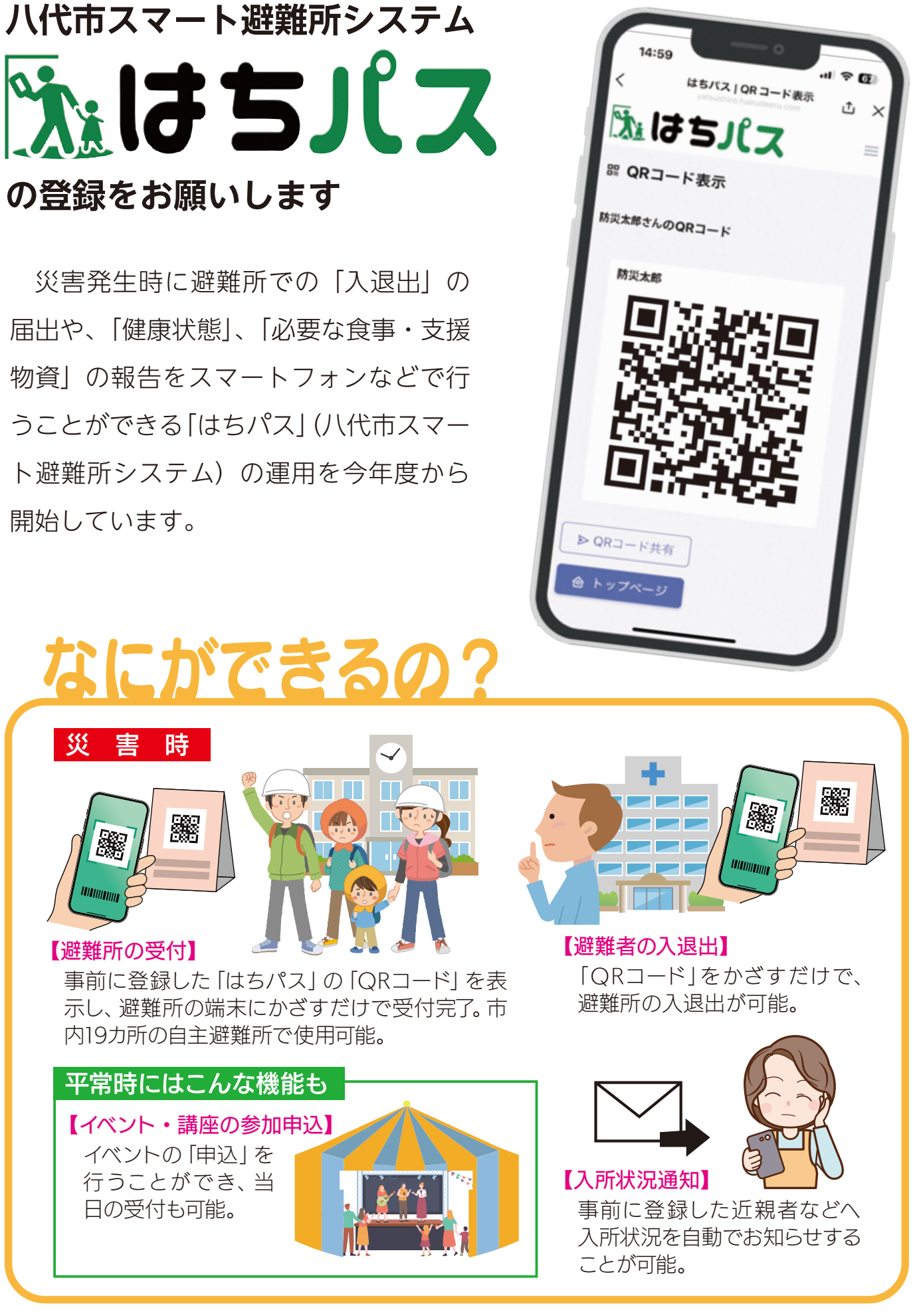

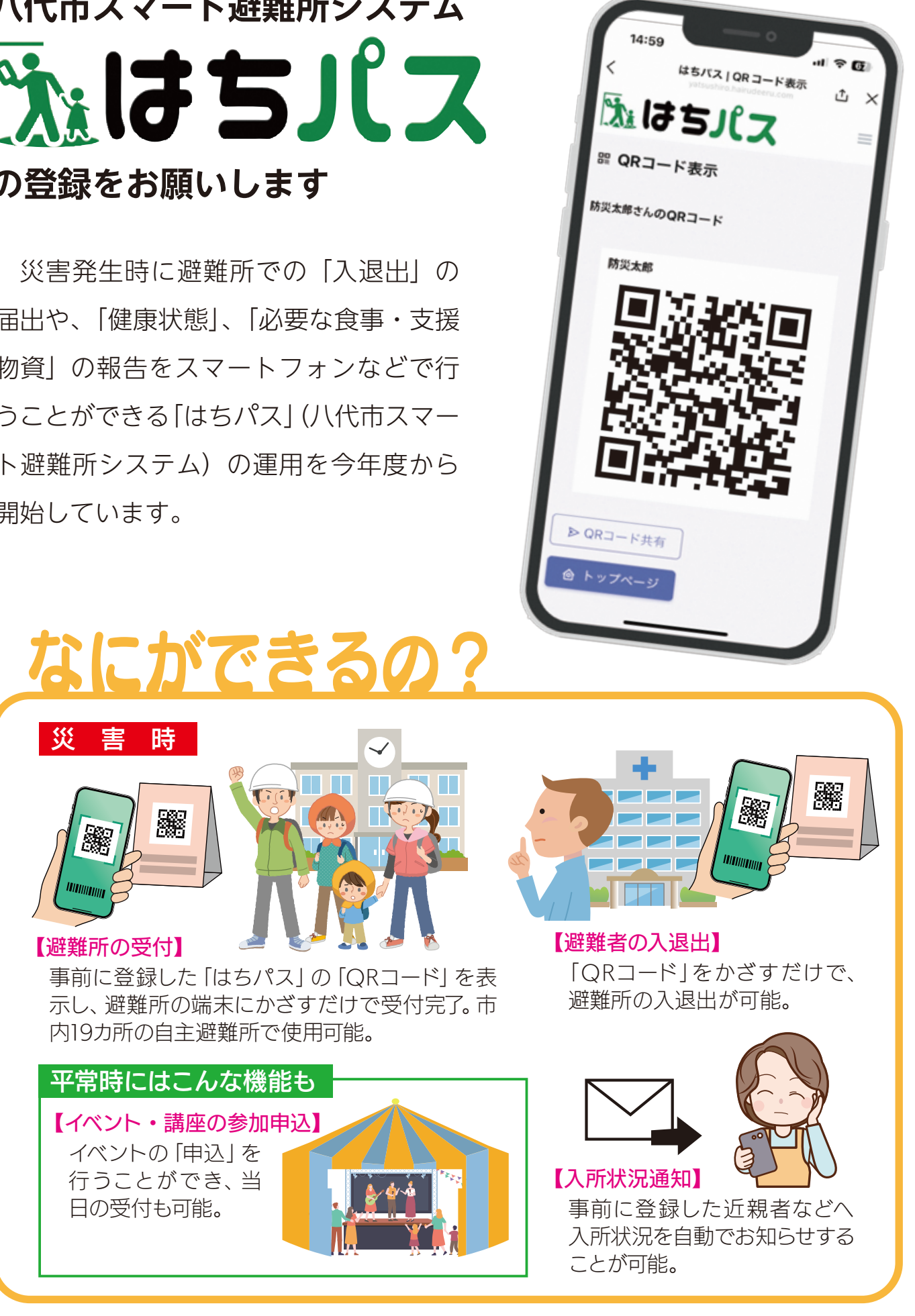